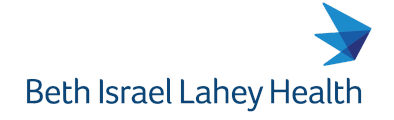

Beverly Hospital | Addison Gilbert Hospital Lahey Hospital & Medical Center Winchester Hospital

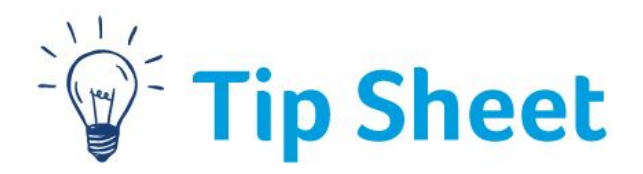

## **Electronic Medical Record Training from Home**

Welcome to Training at Lahey. At this time, we are using a Virtual Training Model. Please follow the steps below to access your Epic Virtual Training.

## Step(s)

- 1. You will need to following information to access your virtual training:
  - a. A laptop or Desktop PC. **\*\*\*NOTE-** You will **NOT** be able to use a tablet, phone or MAC to successfully complete this training:
  - b. Your Lahey issued Username and Password
  - c. Access to your Lahey Google Mail (you will not be able to use a personal email account) \*\*\*NOTE- if you have, or anticipate having, problems with any of this criteria, please notify your manager for an alternative.
- 2. When you login to your Lahey G-Mail, there will be a Calendar Invite in your **Inbox** for the class you have been assigned. Open the email Invite and **Click YES** to **Accept** this Invite. **\*\*\*Note please complete the class by the end time given to you by the trainer in their communication to you**

| epictrainingmbx | alahev.org                                | 📼 1:28 PM (2 hours ago) 😽 🔺 |
|-----------------|-------------------------------------------|-----------------------------|
| to me +         |                                           |                             |
| Apr             | EPIC Virtual Test                         | Agenda                      |
| 23              | View on Google Calendar                   | Thu Apr 28, 2020            |
| Thu 💌           | When Thu Apr 23, 2020 08:00 - 12:00 (EDT) | No earlier events           |
|                 | Where Virtual Class                       | 08:00 EPIC Virtual Tes      |
|                 | Who epictrainingmbx@lahey.org*            |                             |
|                 | Vos Novho No Noro options                 |                             |

- 3. At the time of your class, go to your Google Calendar:
  - a. Click on the "waffle" at the top right of your screen.

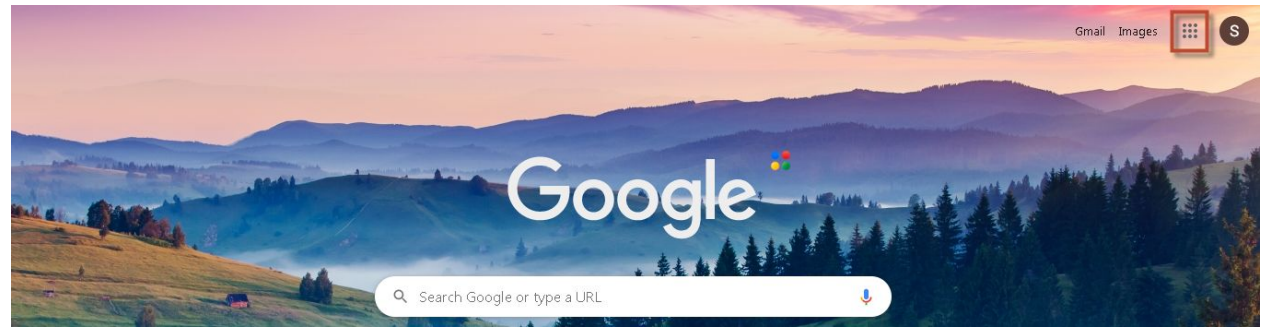

b. Choose the Calendar from the list of Apps.

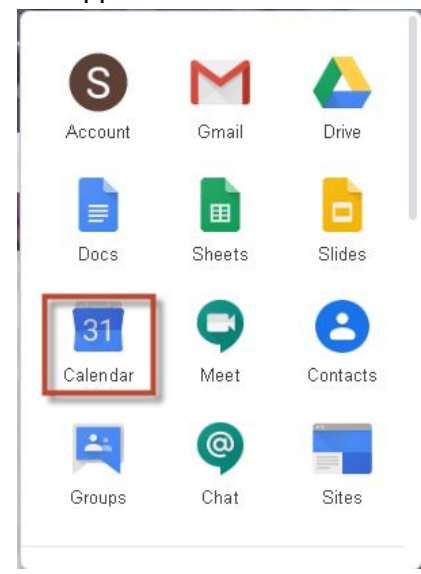

b. You will see the invite on your calendar. **Click** on it to open it.

| EPIC Virtual Test<br>08:00 - 12:00<br>Virtual Class   |                                |
|-------------------------------------------------------|--------------------------------|
| EPIC Virtual Test<br>08:00 - 12:00<br>Virtual Class   |                                |
| EPIC Virtual Test<br>D8:00 – 12:00<br>t Virtual Class |                                |
| EPIC Virtual Test<br>08:00 – 12:00<br>Virtual Class   |                                |
| EPIC Virtual Test<br>08:00 – 12:00<br>Virtual Class   |                                |
| EPIC Virtual Test<br>08:00 - 12:00<br>I Virtual Class |                                |
| EPIC Virtual Test<br>08:00 – 12:00<br>I Virtual Class |                                |
| EPIC Virtual Test<br>08:00 – 12:00<br>I Virtual Class |                                |
| EPIC Virtual Test<br>08:00 – 12:00<br>I Virtual Class |                                |
| 08:00 - 12:00<br>I Virtual Class                      | <br>EPIC Virtual Test          |
|                                                       | 08:00 - 12:00<br>Virtual Class |
|                                                       |                                |
|                                                       |                                |
|                                                       |                                |
|                                                       |                                |

c. When the Calendar invite opens, there will be a link to **Join Hangout Meets**- by clicking you will Join the Google Hangout, where a trainer will be present to answer questions and help with your training. **ALSO**: located in this calendar invite- Information and links that will bring you to the eLearnings or the login screen for Colleague Connection. Depending on the class, you might also see a link directly for a Videos that make up this Virtual Learning. You will also see links to the exercise booklet and information on how to get to the Training Playground for practice.

| ×      | : EPIC Virtual Test                                                                                                    | Save More actions *                                                  | *** | 😭 Lahey Health |
|--------|----------------------------------------------------------------------------------------------------|----------------------------------------------------------------------|-----|----------------|
|        | Apr 23, 2020         08:00         to         12:00         Apr 23, 2020         Time zone           All day         Does not repeat         -         -         -         -         -         -         -         -         -         -         -         -         -         -         -         -         -         -         -         -         -         -         -         -         -         -         -         -         -         -         -         -         -         -         -         -         -         -         -         -         -         -         -         -         -         -         -         -         -         -         -         -         -         -         -         -         -         -         -         -         -         -         -         -         -         -         -         -         -         -         -         -         -         -         -         -         -         -         -         -         -         -         -         -         -         -         -         -         -         -         -          -         -         -                                                                                                    | RSVP: Yes 🔻 Add note / guests                                        |     |                |
|        | Event Details Find a Time Hangouts Meet  X                                                                                                    | Guests Rooms                                                         |     |                |
| ф<br>П | Join Hangouts Meet<br>meet.google.com/ycn-ckmz.rms · Up to 250 participants ③                                                                                                    | 2 guests<br>2 yes<br>epictrainingmbx@lahey.org<br>Organizer          |     |                |
| =      | B I U i ≡ i≡ G X     Flease log on to the Google Hangouts Meeting at the start of class time.     Helpful Links:     Google Form (includes instructions for     class): https://docs.google.com/a/lahey.org/forms/d/1_JVWVettloFuvX50SdfvBHpWef1wqL9n     rnCLw1eMGuA/edit7usp=drive_web     Support Support | Guest permissions<br>Modify event<br>Invite others<br>See guest list |     |                |

Don't forget that you will need to complete this class in the timeframe given to you by the trainer. If you do not do that - you will be dropped from the class and you will need to be enrolled in a future session.

If you have any questions at all about training, please contact <u>epictraining@lahey.org</u>.